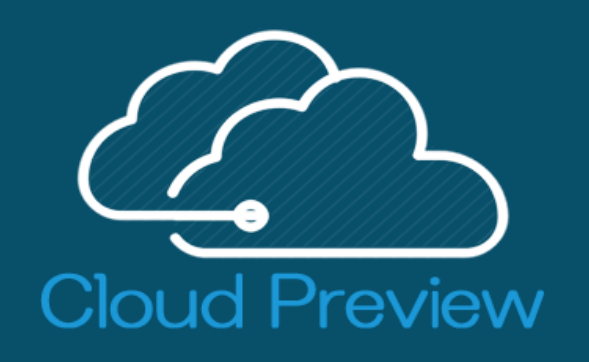

# クラウドプレビューシ<mark>ステムが</mark> 新しくなります

2024年9月 技術局設備センター

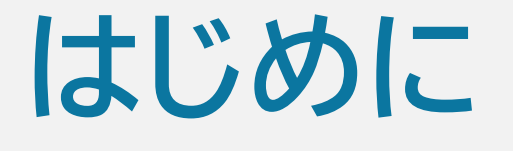

(C)

- ・9月中旬より新しいログイン画面が表示されるようになります。 ここに新しいシステムのマニュアルがありますので、移行に向けた準備 (ログイン、アップロード、新機能などのテスト)を進めてください。
- ・現行システムは新しいログイン画面にリンクがありますので、
   そちらをクリックしてログインしてください。
- ・現行システムは9/25(水)までで終了いたします。
- ・PC、スマホ、タブレットの全ての端末で利用できます。 ブラウザは GoogleChromeのみのサポートとなります。
- ・スマホ専用アプリは無くなります。
   GoogleChromeでURLを入力してアクセスしてください。

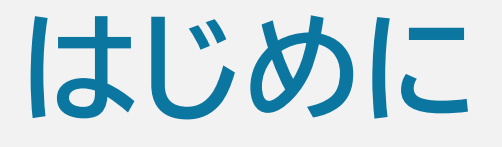

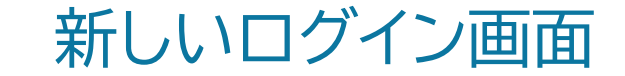

#### **CLOUD PREVIEW**

æ.

#### クラウドプレビューが新しくなります

これは新しいクラウドプレビューです。9/25(水)からは新しいクラウドプレビューのみとなります。 9/25(水)までに新しいクラウドプレビューにログインして利用を開始してください。

新システムのマニュアル

| SIGN IN<br>PrismIDをお持ちの方は↓こちらをクリック<br>◇ Microsoft | 従来システムの<br>ログインは <u>こちら</u><br>WEBSPACE |
|---------------------------------------------------|-----------------------------------------|
| <u>RrismiD</u> でない方は↓こちら<br>Email                 |                                         |
| Password                                          |                                         |
| <b>Q</b>                                          |                                         |
|                                                   |                                         |
| 初回ログイン、パスワードを忘れた方はこちら                             |                                         |
|                                                   |                                         |

システムへのログイン

#### PrismIDをお持ちの方 ①をクリックしてログインします。 Microsoftの認証を利用しますのでID パスワード入力は

Microsoftの認証を利用しますのでID,パスワード入力は不要ですが、 入力画面が表示された場合は入力して認証をおこなってください。

# <u>PrismIDをお持ちでない方</u> メールアドレスとパスワードを使ってログインします。

現在利用している方でも初回ログイン時にパスワードを設定します。 新しいシステムにパスワードは引き継がれません。 ②をクリックして表示された画面にメールアドレスを入力し、入力したメールに 届くURLをクリックしてパスワード設定を行ってください。

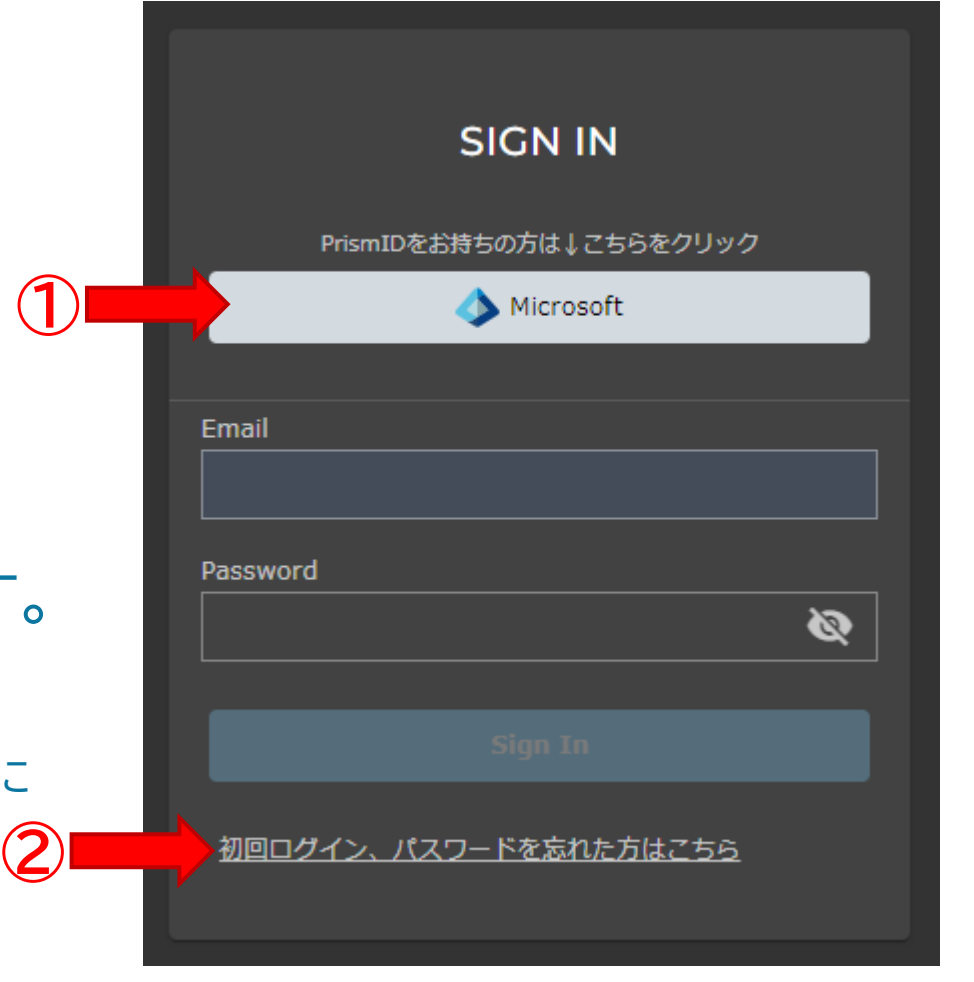

! 番組担当者がEXPLANNERで利用申請し登録が完了していないとログインすることはできません。 ※現在と同じ

# パスワードの設定方法 \*PrismID以外

æ

# 利用申請に用いたメールアドレスを入力します。

#### ※届いたメールに記載されているURLをクリックして パスワードを設定してください。

※パスワードを忘れた時の再設定も同じ手順で行います。

# Password Setup/Reset

#### あなたのメールアドレスにパスワードリセット用メール を送信します

Submit

<u>Sing in 画面へ戻る</u>

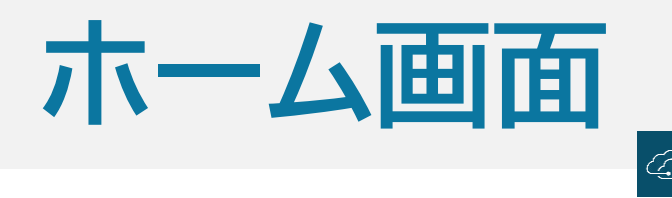

# ログインするとホーム画面が開きます。ここにはあなたに関連するコンテンツのうち 新着のコンテンツやプレビュー依頼されたコンテンツが表示されます。

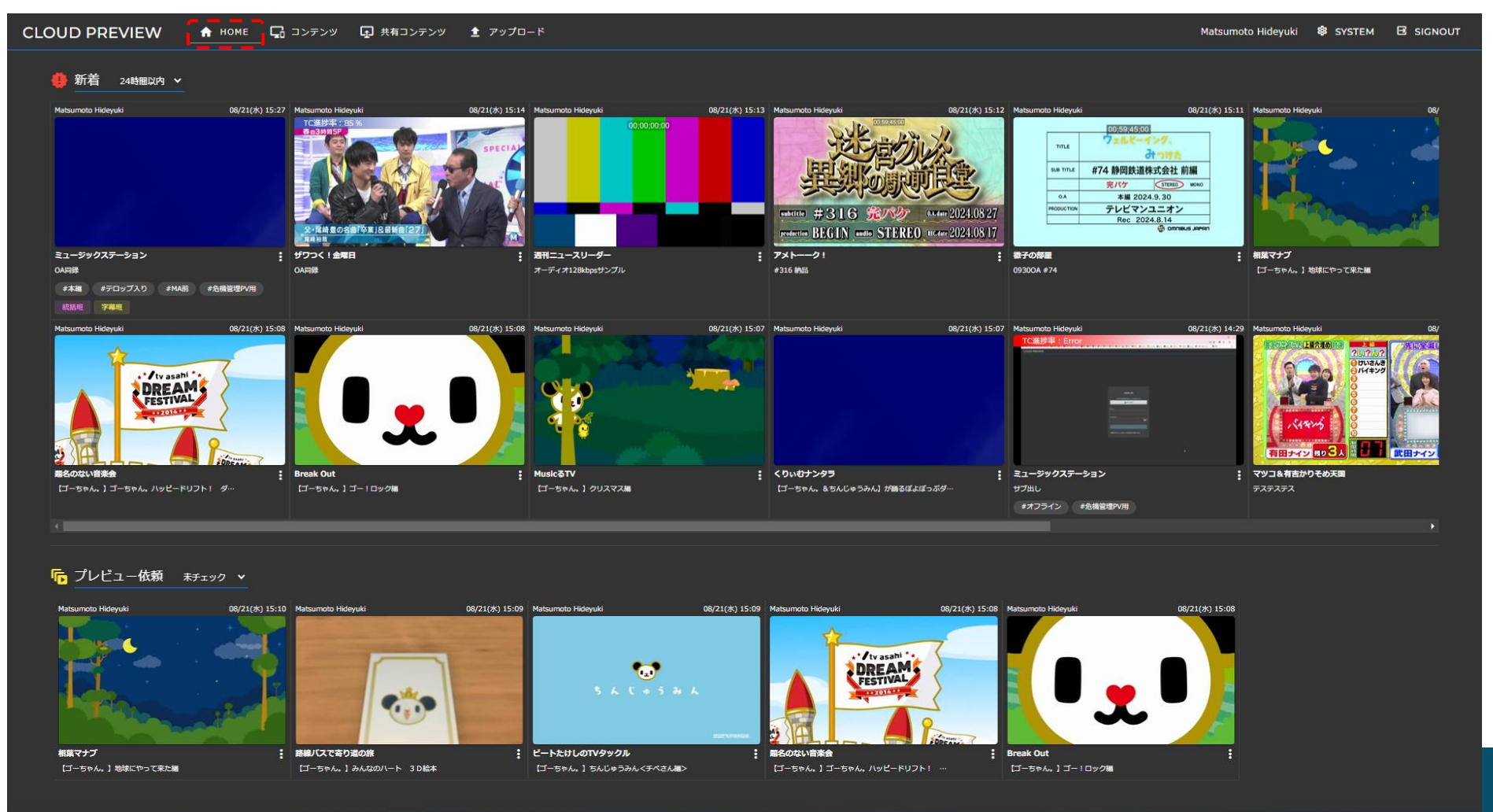

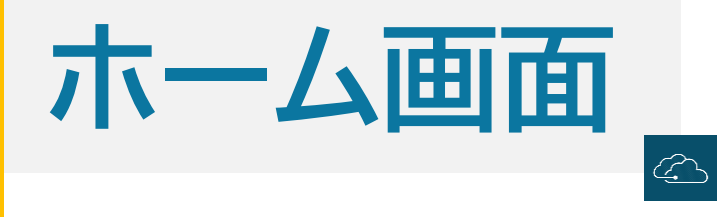

# 新着絞り込み

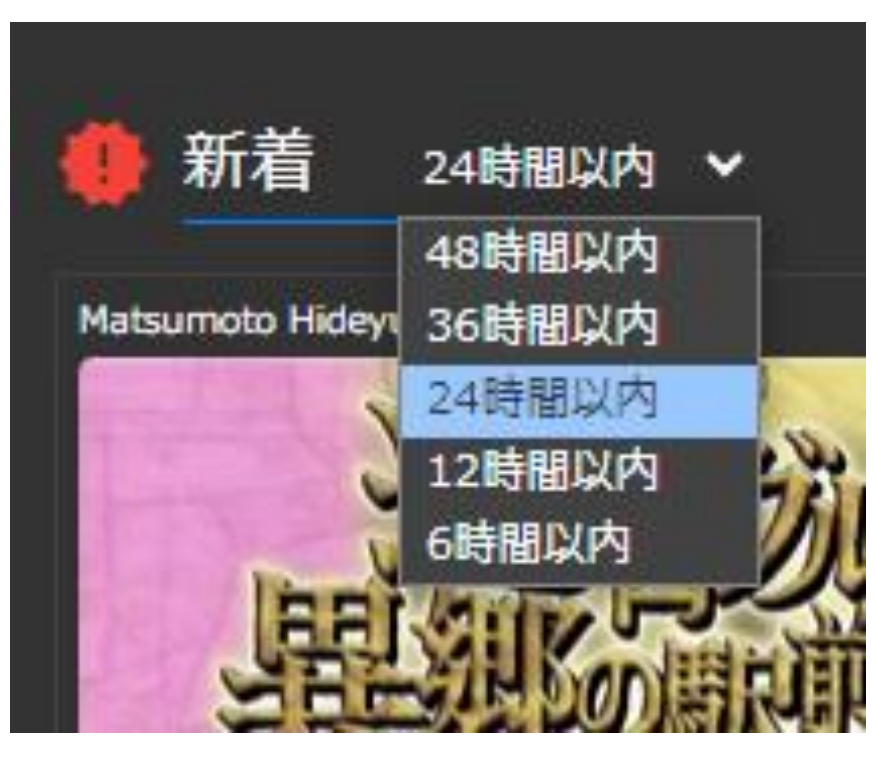

簡単に最新のコンテンツ検索ができます。

# プレビュー依頼 ※新機能

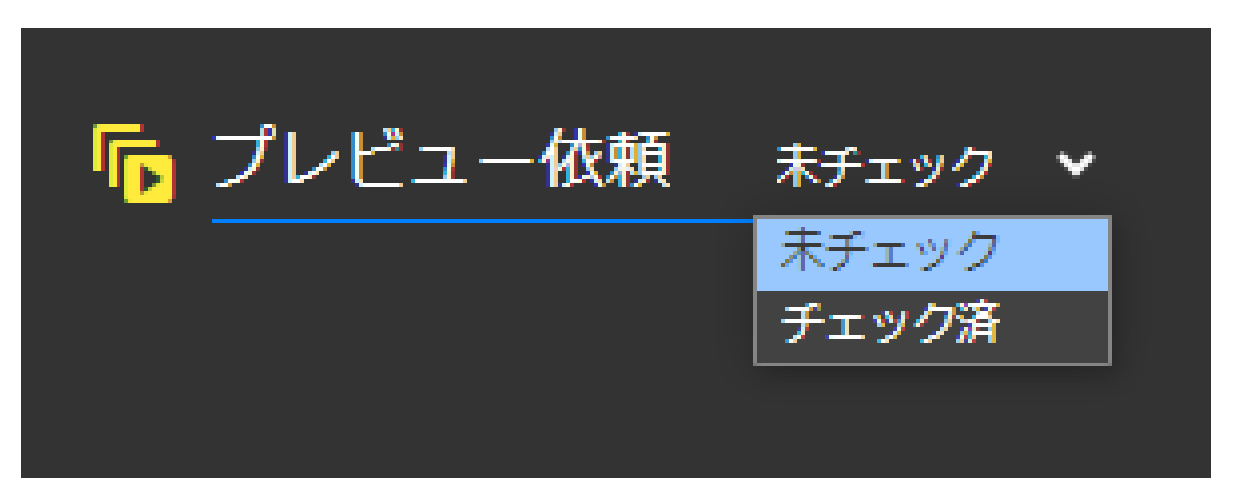

#### あなたにメンションされたコンテンツが表示されます。

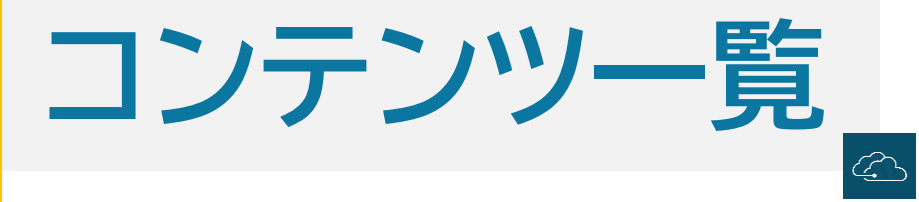

### コンテンツタブをクリックすると従来と同様の一覧画面が表示されます。 ここでは番組ごとにコンテンツを確認できます。

| CLOUD PREVIEW   | HOME 🖵 コンテンツ 🛨 アッ      | יĴロ−ド                              |                                                                                                    |                                       | Matsumoto Hid                      | eyuki 🏶 SYSTEM 🖻 SIGNOUT  |
|-----------------|------------------------|------------------------------------|----------------------------------------------------------------------------------------------------|---------------------------------------|------------------------------------|---------------------------|
| 🖿 < ^           | すべてのカテゴリー              |                                    |                                                                                                    | 全て 未プレ!                               | ビュー プレビュー済み                        | ンテンツ名で絞り込みます              |
| → すべてのカテゴリー     | * 合物鉄油の/田 * + つニノン. *+ | ᆆᇔᅌᇏᆙᇨᅟᆂᇊᇖᅾᅘᇥᆂᇊᇖᅾᅚᅡᇥ               |                                                                                                    |                                       |                                    |                           |
| ★ 第1制作部         | #12機管理FV用 #17577 #4    | AG #ロ元ハク #テロック的 #テロック入り            |                                                                                                    |                                       |                                    |                           |
| ▼ 第1制作部 レギュラー   | × 017                  |                                    |                                                                                                    |                                       |                                    |                           |
| ▼ ミュージックステーション  | Matsumoto Hideyuki     | 08/21(水) 15:27 Matsumoto Hideyuki  | 08/21(水) 15:14 Matsumoto Hideyuki                                                                                                    | 08/21(水) 15:13 Matsumoto Hideyuki     | 08/21(水) 15:12 Matsumoto Hideyuki  | 08/21(水) 15:11            |
| → ロンドンハーツ       |                        |                                    | 000000                                                                                                    | Here and the                          | 200.59<br>7=4                      | 15:00<br>K-1>7.           |
| ▶ あいつ今 何してる?    |                        |                                    |                                                                                                    | BELAUK                                | SUB TITLE #74 BB                   | <u> みつけた</u><br>神道株式会社 前編 |
| ✓ EIGHT-JAM     |                        |                                    |                                                                                                    | 明辺の変更                                 | 完成<br>第15年<br>第15年                 | STERED MONO               |
| → マツコ&有吉かりそめ天国  |                        |                                    |                                                                                                    | ····································· | And any 2024.08/27                 | マンユニオン                    |
|                 |                        | 2· 尾崎皇の名書「苹果」名書新書[27]              |                                                                                                    | predection BEGIN media STEREO         | neter 2024.08/17                   | 🌚 omneus Jepen            |
|                 | ミュージックステーション           | : ザワつく!金曜日                         | : 週刊ニュースリーダー                                                                                                    | : <b>アメトーーク</b> !                     | (微子の部屋)                            |                           |
|                 |                        |                                    |                                                                                                    |                                       | 00/21/40 15:00 N ++                | 00/01/10 15 00            |
|                 |                        | 08/21(3K) 15:10 Matsumoto Hideyuki | U8/21(75) 15:09 Matsumoto Hideyuki                                                                                                    | U8/21(3K) 15:09 Matsumoto Hideyuki    | U8/21(7K) 15:08 Matsumoto Hideyuki | 08/21(7) 15:08            |
| ▼ 題名のない音楽会      |                        |                                    | Construction of the local division of the local division of the lo |                                       | 7                                  |                           |
| ▼ ビートたけしのTVタックル |                        |                                    |                                                                                                    |                                       |                                    |                           |
| → 路線バスで寄り道の旅    |                        |                                    | 5 A C + 5 A                                                                                                    | A FESTIVAL                            |                                    |                           |
| ▶ 相葉マナブ         |                        |                                    | and the second second se                                                                                                    |                                       | <u> </u>                           |                           |
| ▼ 徹子の部屋         |                        |                                    | and the second second se                                                                                                    |                                       | PORTANE C                          |                           |
| ▼ アメトーーク!       | 相葉マナブ                  |                                    |                                                                                                    | ■名のない音楽会     「ゴーちゃん。】ゴーちゃん。ハッピードリフ】   | : Break Out                        | 1                         |
| 週刊ニュースリーダー      | Matsumoto Hideyuki     | 08/21(水) 15:07 Matsumoto Hideyuki  | 08/21(水) 15:07 Matsumoto Hideyuki                                                                                                    | 08/21(水) 14:29 Matsumoto Hideyuki     | 08/20(火) 15:12 Administrator       | 08/20(火) 12:25            |
| ▼ ザワつく!金曜日      |                        | And a second                       | TC连抄案:Error                                                                                                    |                                       | ALXAUGUN                           |                           |
| ▼ テレビ千島         |                        |                                    |                                                                                                    | Strikes                               | AL NO LA                           |                           |
| ▼ 霜降りバラエティ      |                        |                                    |                                                                                                    |                                       |                                    |                           |
| ★ さまぁ~ず論        | 4 14                   |                                    |                                                                                                    | Stavis 8                              |                                    |                           |
|                 |                        |                                    |                                                                                                    | · · · · · · · · · · · · · · · · · · · |                                    |                           |

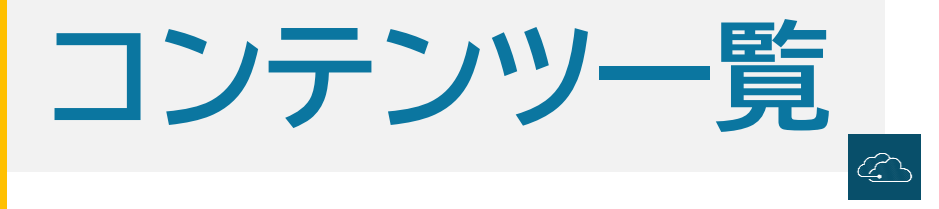

### #ハッシュタグ コンテンツごとに設定された#ハッシュタグで絞り込むことができます。

| CLOUD PREVIEW   | ✿ HOME □ンテンツ ▲ アッ        | プロード                                       |                   |
|-----------------|--------------------------|--------------------------------------------|-------------------|
| ė <             | <sup>^</sup> すべてのカテゴリー   |                                            |                   |
| → すべてのカテゴリー     | /<br>#危機管理PV用 #オフライン #本編 | 幅 #白完パケ #テロップ前 #テロップ入り #MA前                | #MA済 (#完パケ) #OA同録 |
| ▼ 第1制作部         |                          |                                            |                   |
| ▼ 第1制作部 レギュラー   |                          |                                            |                   |
| ▼ ミュージックステーション  | Matsumoto Hideyuki 0     | 08/19(月) 22:17 Matsumoto Hideyuki 08/05(月) | 14:33 #ハッシュタグ一覧   |
| → ロンドンハーツ       | <b>N</b>                 |                                            |                   |
| ▶ あいつ今何してる?     |                          |                                            |                   |
| 👻 EIGHT-JAM     | 人をつたぐ 未来につた              | A TANK & YOU                               |                   |
| → マツコ&有吉かりそめ天国  | SDGs                     |                                            |                   |
| 👻 くりぃむナンタラ      |                          | S#5#35 #35 #80#                            |                   |
| ✓ MusicるTV      | CM                       |                                            |                   |
| ✓ Break Out     | #完パケ                     | #04同時                                      |                   |
| ▼ 題名のない音楽会      | コンテンツごとに設定され             | れた#ハッシュタグ                                  |                   |
| _ ビートたけしのTVなックリ |                          |                                            |                   |
|                 |                          |                                            |                   |

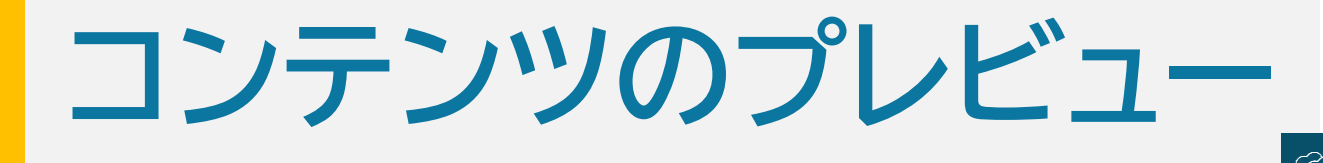

# サムネイルをクリックするとプレビューウインドウが開きます。

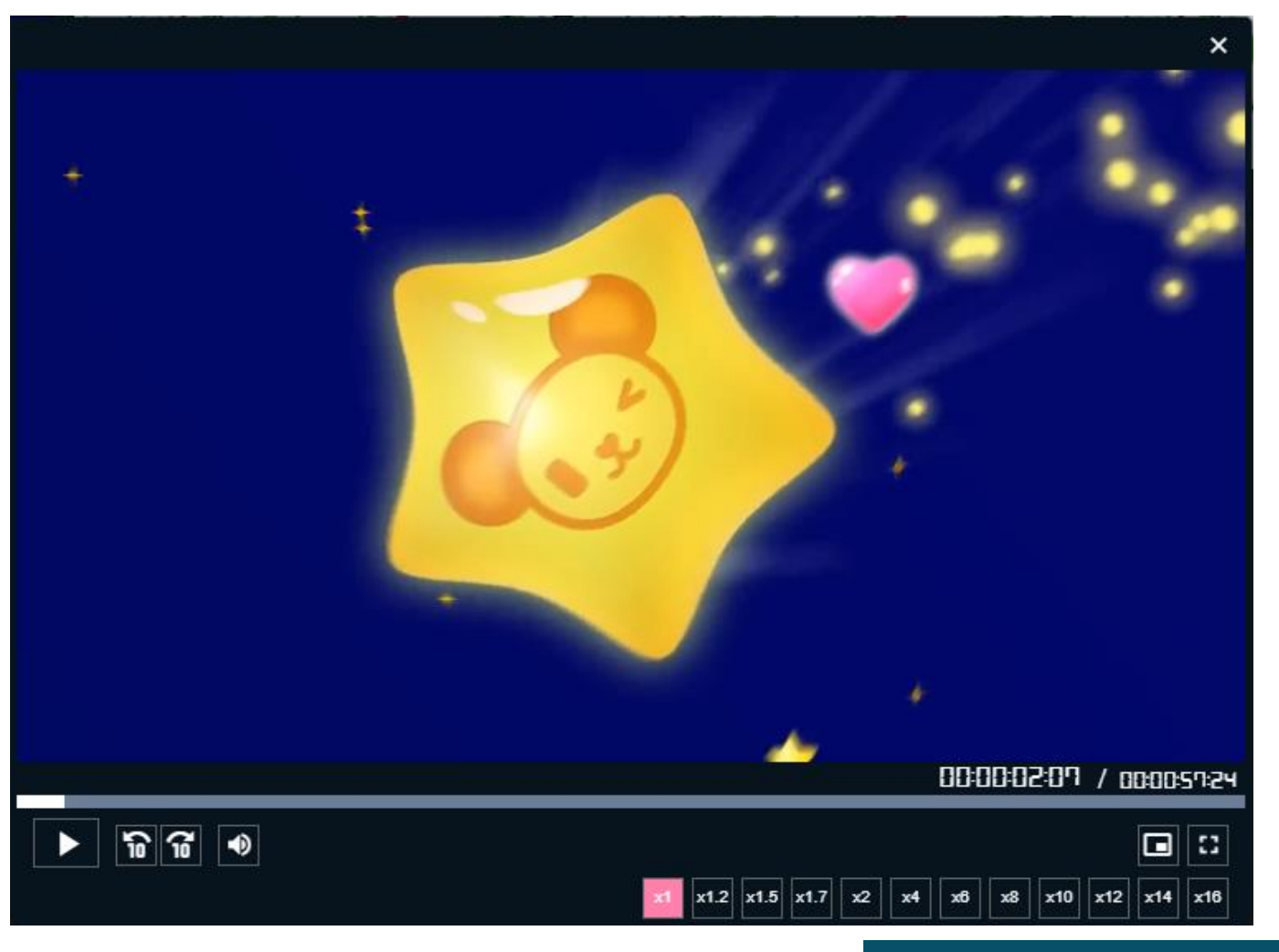

#### ・画面のボタン操作に加え、編集機と同じ JKLキー、スペースキーでも操作できます。

・1~16倍までの再生に対応しています。

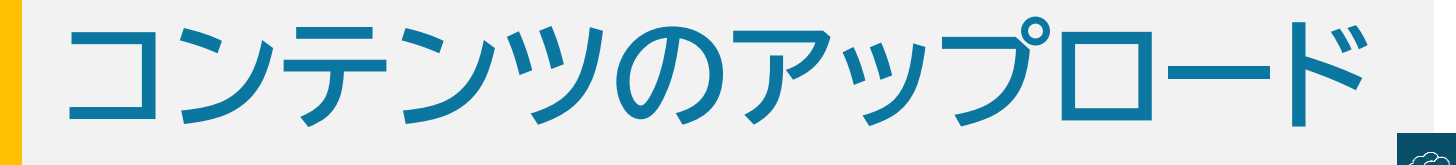

# アップロードタブをクリックするとアップロード画面が表示されます。

登録先番組の選択、タイトル入力、ファイル指定、ハッシュタグ選択、番組外利用者への共有(ワンタイム発行)、 プレビュー依頼、統括班への共有、字幕班への共有を設定してアップロードします。

※ハッシュタグ選択、番組外利用者への共有、プレビュー依頼、統括班への共有、字幕班への共有はアップロード後でも設定可能です。

| CLOUD PREVIEW | 🟫 номе 🖵 コンテンツ | ๋ アップロード         |    | Matsumoto Hideyuki 🏶 SYSTEM 🖯 SIGNOUT |
|---------------|----------------|------------------|----|---------------------------------------|
|               |                |                  |    |                                       |
| <u> </u>      |                |                  |    |                                       |
|               |                | カテゴリー            |    |                                       |
|               |                | 選択してください         | Ŕ  |                                       |
|               |                |                  |    |                                       |
|               |                | タイトル<br>入力してください |    |                                       |
|               |                |                  |    |                                       |
|               |                |                  |    |                                       |
|               |                |                  |    |                                       |
|               |                |                  |    |                                       |
|               |                |                  |    |                                       |
|               |                |                  |    |                                       |
|               |                |                  |    |                                       |
|               |                | ワンタイム発行(+編集)     |    |                                       |
|               |                |                  |    |                                       |
|               |                | 公闆対象者            |    |                                       |
|               |                | 追加してください         |    |                                       |
|               |                |                  |    |                                       |
|               |                |                  |    |                                       |
|               |                |                  |    |                                       |
|               |                |                  | 登録 |                                       |
|               |                |                  |    |                                       |

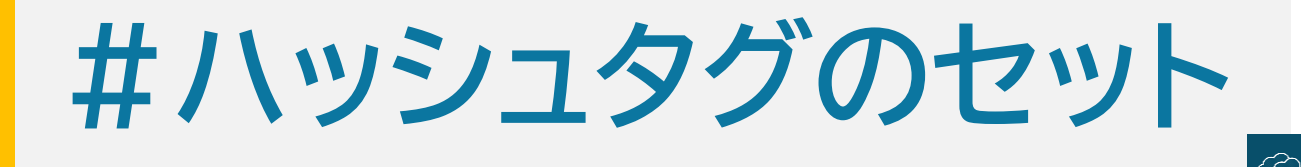

# 新たな機能として#ハッシュタグをセットできます。 セットしたハッシュタグはコンテンツの検索に利用できます。

|                                                                                         | # ハッシュタグ                                                                                                    | ×                                                                  |
|-----------------------------------------------------------------------------------------|----------------------------------------------------------------------------------------------------|--------------------------------------------------------------------|
| ノッシュクグ       +編集         追加してください       +編集         追加してください       +編集         追加してください | Q       ハッシュタグ名で絞り込みます         #MA済       #完パケ         パッシュタグ名         □       #完パケ         #Fロップ入り         □       #所A前         ✓       #MA済         ✓       #売パケ         #完パケ       #売パケ         ●       #売パケ         ●       #売パケ         ●       #売パケ         ●       #売パケ         ●       #売パケ         ●       #売パケ         ●       #売パケ         ●       #向局録 | Matsumoto Hideyuki 08/21(水) 15:<br>Matsumoto Hideyuki 08/21(水) 15: |

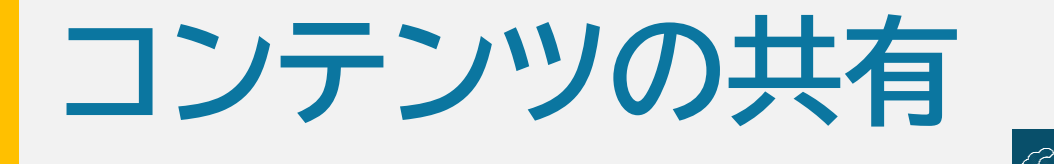

番組外のクラウドプレビュー利用者やクラウドプレビュー利用者以外とコンテンツを共有することができます。設定は"ワンタイム発行"の編集ボタンを押しておこないます。 ※クラウドプレビュー利用者はPrismIDや名前で検索、利用者以外はメールアドレスを入力します。

|                            | ③ ワンタイム発行履歴                         | ×   | © ワン:    | タイム発行履歴               |        |            | × |
|----------------------------|-------------------------------------|-----|----------|-----------------------|--------|------------|---|
|                            | - () ワンタイム発行                        | ×   | メールア     | ドレス                   | ユーザー種別 | 有効期限       |   |
| ハッシュタグ (+編集)               |                                     |     | asahi@g  | mail.com              | ゲスト    | 2024-08-24 | ⊳ |
| 追加してください                   | 一時ユーザを発行します。既存ユーザに対してはコンテンツが共有されます。 |     | furu@tv  | -asahi.co.jp          | 一般     | 2024-08-24 | ⊳ |
| <b>ワンタイム発行</b><br>追加してください | メールアドレス<br>名前、PrismID、emailでの検索     |     | hide-no- | moto@jg7.so-net.ne.jp | 一般     | 2024-08-24 | ۵ |
|                            | 有効期限<br>2024-08-24                  |     |          |                       |        |            |   |
| 追加してくたさい<br>プレビュー依頼 (+編集)  | 最登                                  |     |          |                       |        |            |   |
| 未設定                        | ( + 新j                              | 見追加 |          |                       |        | + 新規       | 此 |

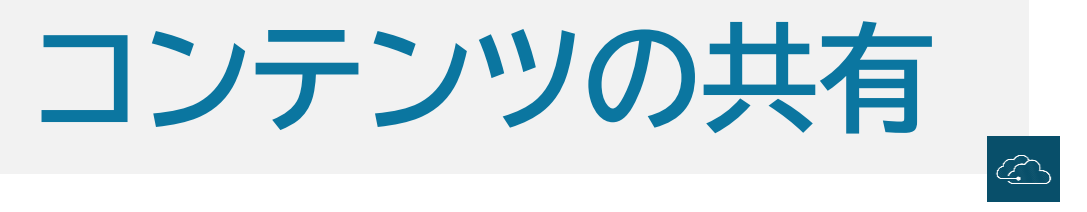

# 追加されると、番組外のクラウドプレビュー利用者は公開対象者欄に、クラウドプレビュー利用者以外は公開対象者欄とワンタイム発行欄に追加されます。

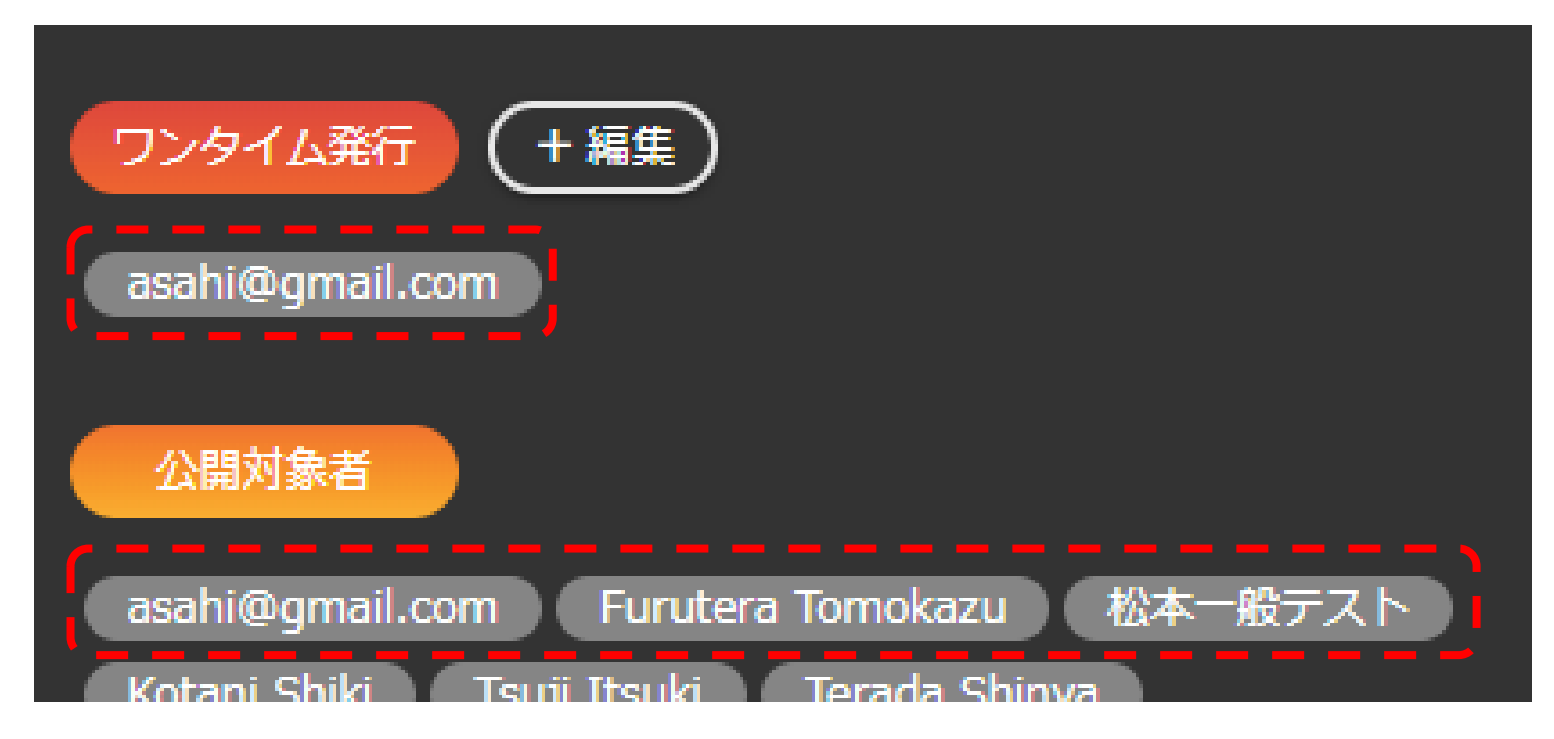

※クラウドプレビュー利用者のうち、PrismIDをお持ちの方は英字表記、PrismIDをお持ちで ない方は日本語表記となります。
※クラウドプレビュー利用者ではない方はメールアドレス表記となります。

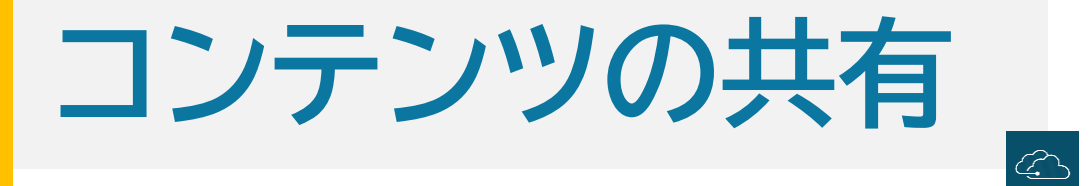

# クラウドプレビュー利用者以外のゲストユーザーには、こちらのメールが送信されます。

asahi@gmail.com様 Matsumoto Hideyukiさんより一時利用ユーザーが発行されました。 発行されたユーザー:asahi@gmail.com カテゴリー : 音楽の駅 タイトル : 9/6OAサブ出し完パケ 登録日時 : 2024/09/05 12:35 発行ユーザー: 第3制作部 Matsumoto Hideyuki 有効期限 : 2024/9/8 ダウンロード:不可 ↓ こちらをクリックしてプレビューできます。

https://pvw-test.tv-asahi.co.jp/contents/preview/40

■このメールに覚えのない方 お手数ですが登録にお心当たりがない場合、 このメールは破棄していただきますようお願いいたします。

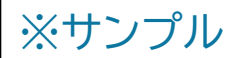

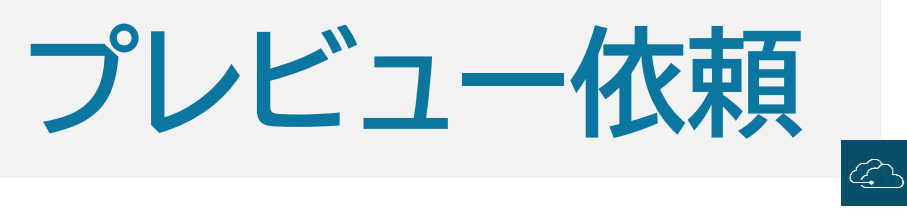

# 特定の相手にプレビューをメンションする事ができます。 設定は"プレビュー依頼"の編集ボタンを押しておこないます。

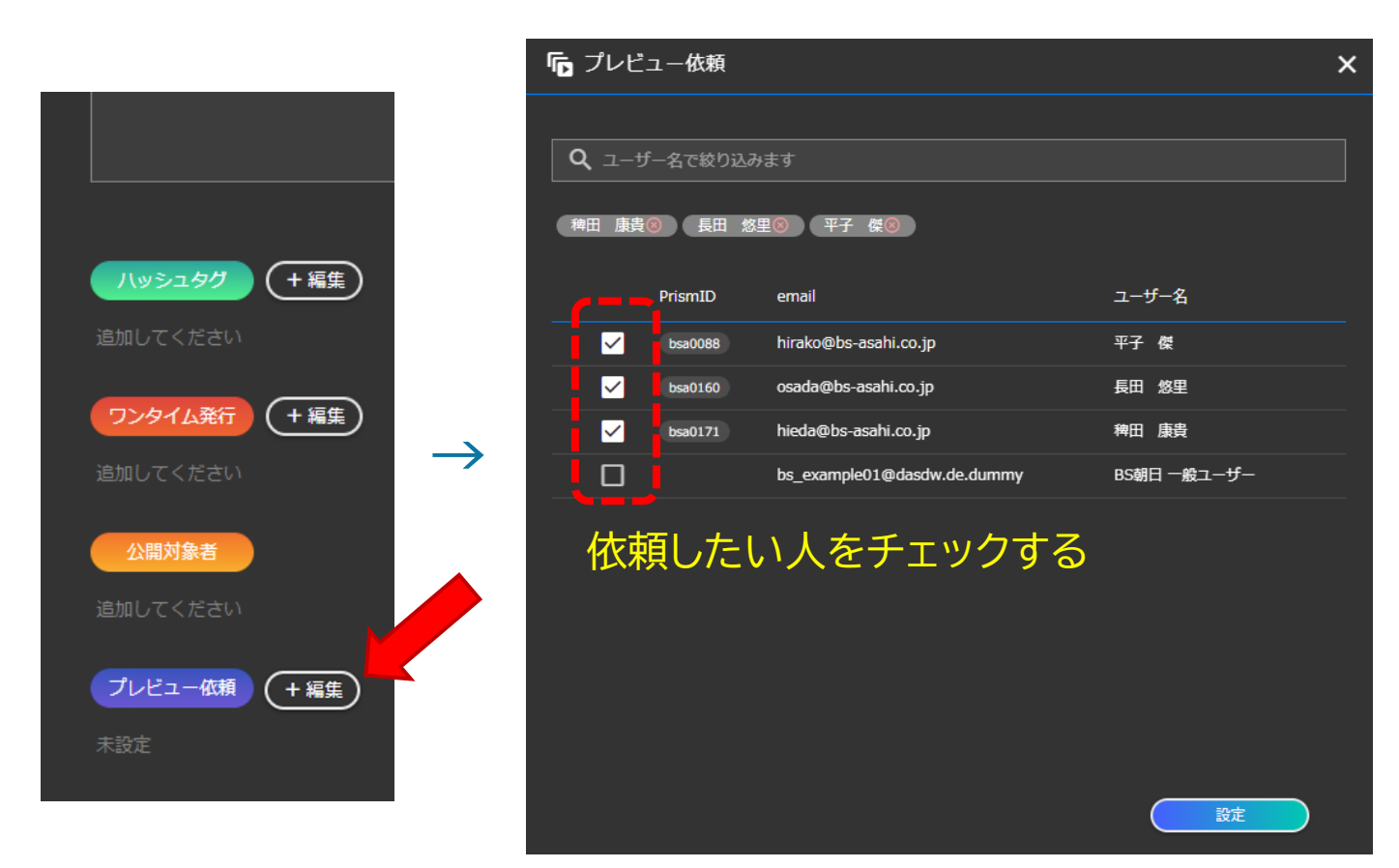

#### 依頼された人はトップ画面に表示されます。

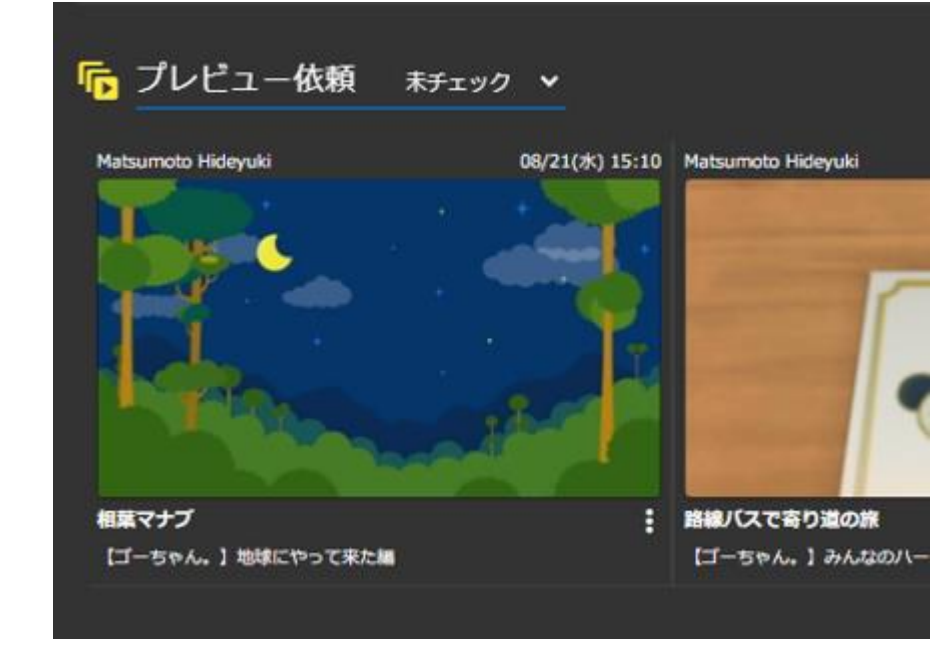

 $\rightarrow$ 

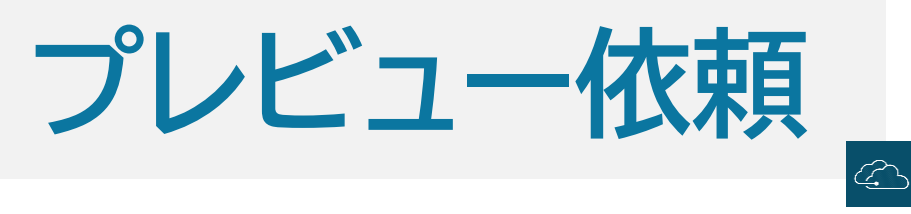

# プレビュー依頼されているコンテンツは右下に目玉マークが表示されます。 目玉マークをクリックすればプレビュー済みに設定・解除ができます。

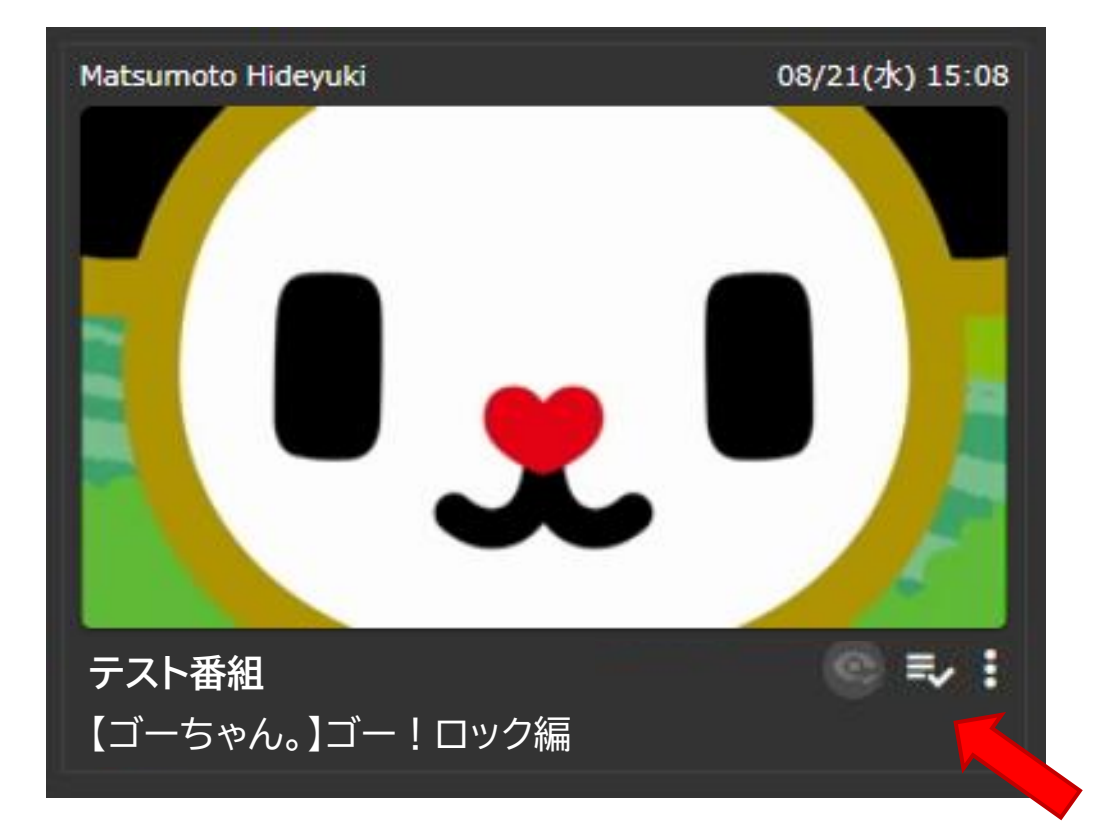

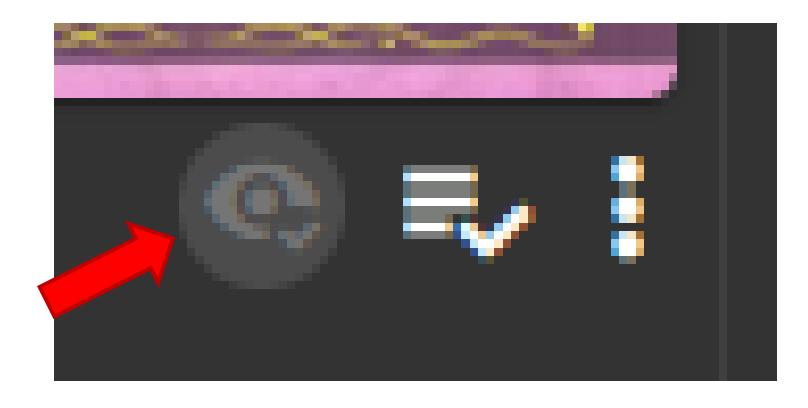

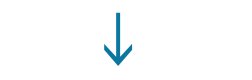

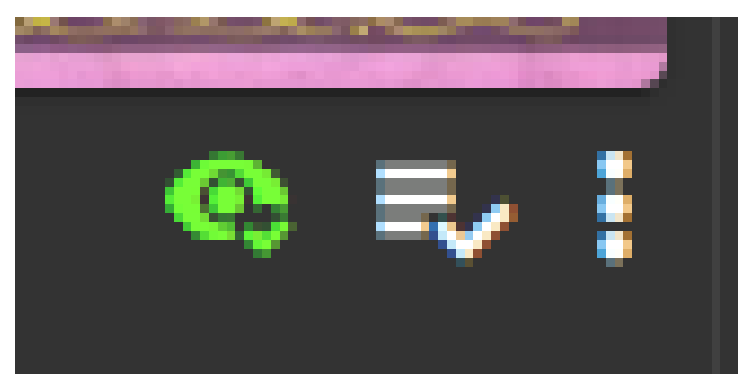

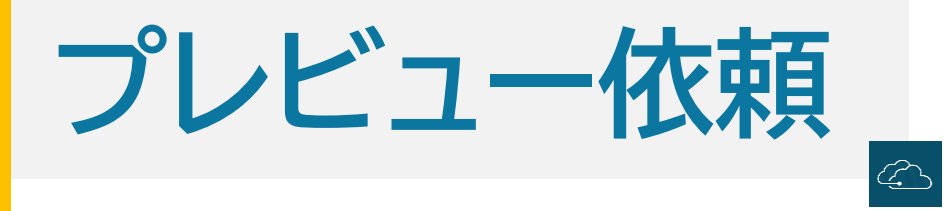

# 番組内の利用者はプレビュー状況を確認できます。

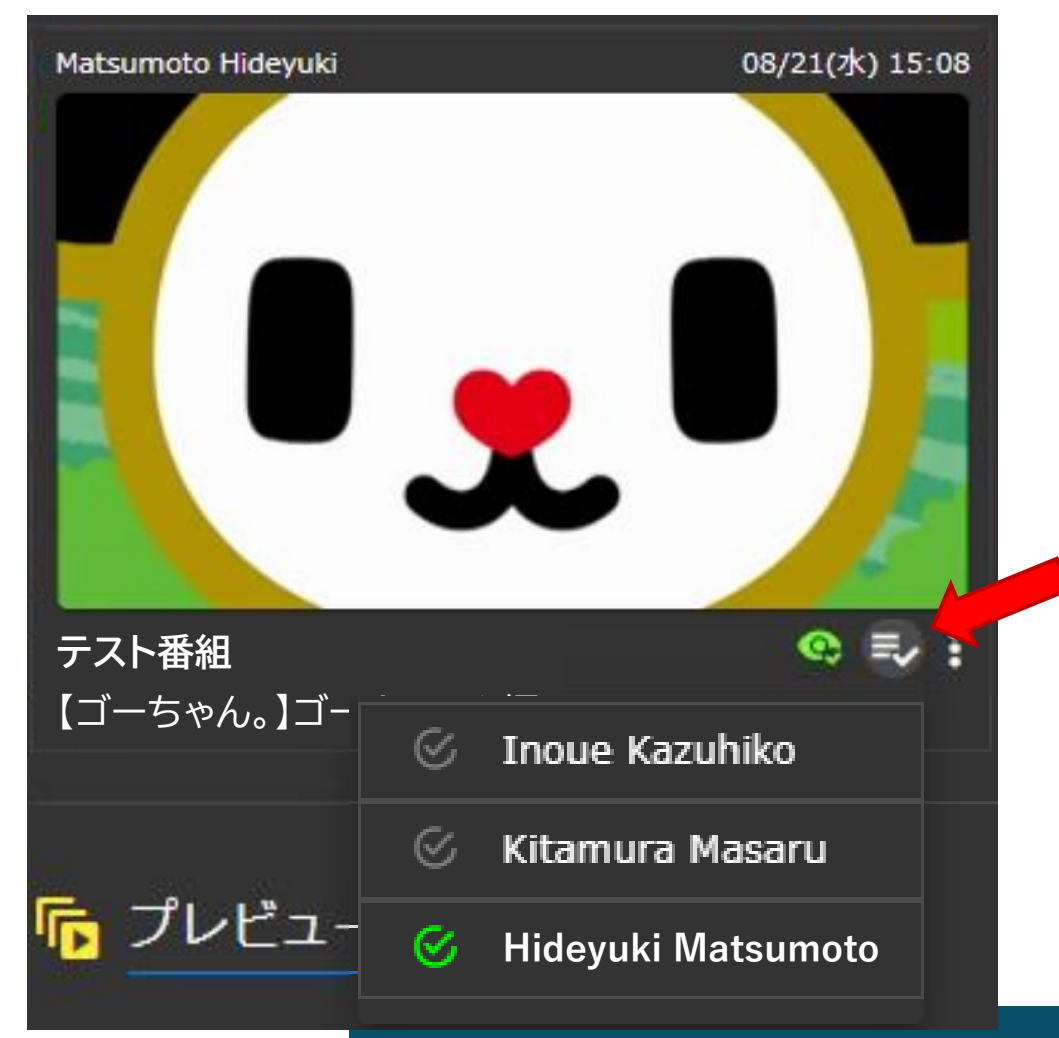

# 統括班への確認依頼

#### 危機管理プレビューなどで統括班へ確認依頼を行う際は"統括班へ共有"ボタンを押し、開いた画 面で設定します。実行すると各制作部の統括班へ共有されます。 ※統括班の設定が無い部署ではこの機能は利用できません。

| CLOUD PRE | VIEW 🏫 номе 🖵 コンテンツ 🕞 共有コンテンツ 🔮 アップロード                                                                                                    |               |       |                  |   |
|-----------|----------------------------------------------------------------------------------------------------|---------------|-------|------------------|---|
|           |                                                                                                    |               | ▶ 統括5 | 班共有履歷            |   |
| 🛨 アップロ    | <u> </u>                                                                                                    |               |       |                  |   |
|           | מדבער באר אינער אינעראיגעראיגעראיגערעראיגעראיגעראיגעראיגערא |               |       |                  | 0 |
|           | 選択してください                                                                                                    |               |       |                  |   |
|           | 91N/                                                                                                    |               | 共有発行  | 日時               |   |
|           |                                                                                                    |               |       |                  |   |
|           |                                                                                                    |               |       | → 統括班へ共有 X       |   |
|           |                                                                                                    | $\rightarrow$ |       | 統括班へコンテンツを共有しますか |   |
|           | (ハッシュタグ) (+ 編集)                                                                                                    |               |       |                  |   |
|           |                                                                                                    |               |       |                  |   |
|           |                                                                                                    |               |       |                  |   |
|           |                                                                                                    |               |       |                  |   |
|           |                                                                                                    |               |       |                  |   |
|           |                                                                                                    |               |       |                  |   |
|           |                                                                                                    |               |       |                  |   |
|           | ( ◎ 涂括班へ共有 ) ( ◎ 字幕班へ共有 )                                                                                                    |               |       |                  |   |
|           |                                                                                                    |               |       |                  |   |

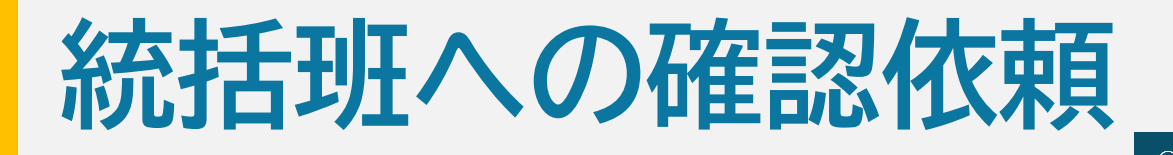

# 共有されたコンテンツはサムネイルの左下に"統括班"のマークが表示されます。

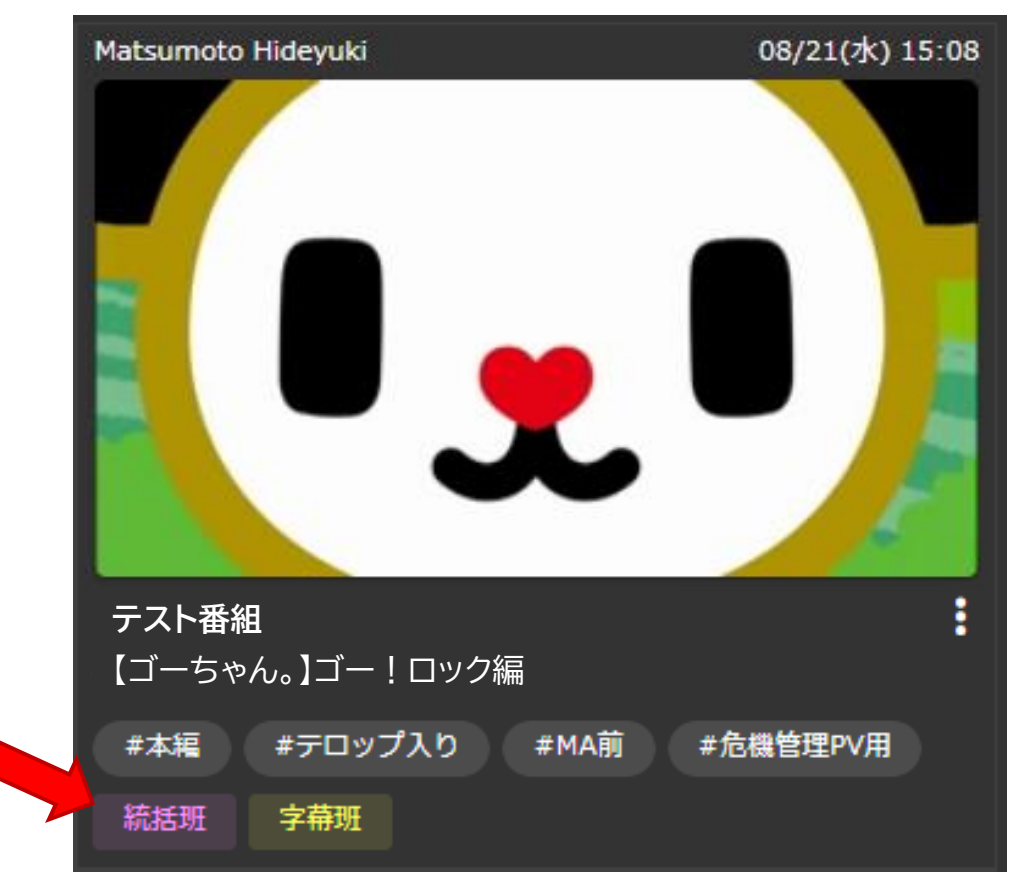

※従来と異なり統括班は共有されたコンテンツのみ閲覧可能となります。 ※統括班との共有は、古いバージョンとの間違いを避けるため、共有を解除することができます。

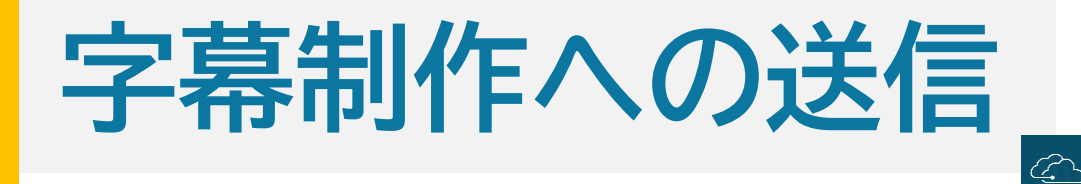

#### 字幕制作へファイルを送信する場合は、"字幕班へ共有"ボタンを押して開いた画面で共有を 設定します。また、ここでメッセージや連絡先などの情報を入力します。

| CLOUD PRE | WIEW ♠ HOME 🖫 コンテンツ 🕢 共有コンテンツ 🟦 アップロード                                                                                                    |               |                    |         |
|-----------|----------------------------------------------------------------------------------------------------|---------------|--------------------|---------|
|           |                                                                                                    |               | ▶ 字幕班共有履歴          | ×       |
|           | <u> </u>                                                                                                    |               |                    |         |
|           | מקבע אינער אינער אינע |               |                    | $\circ$ |
|           | 産択してください                                                                                                    |               |                    | C¢      |
|           | 91 HU                                                                                                    |               | 共有発行日時 ステータス更新日時 ス | テータス    |
|           | 入力してください                                                                                                    |               |                    |         |
|           |                                                                                                    |               | 2024/08 🗾 字幕班へ共有   | ×       |
|           |                                                                                                    |               | <u> </u>           |         |
|           |                                                                                                    |               |                    |         |
|           |                                                                                                    | $\rightarrow$ | 子毎班へコンテンツを共有しますか   |         |
|           | 通加してください                                                                                                    |               |                    |         |
|           |                                                                                                    |               |                    | 2       |
|           |                                                                                                    |               |                    |         |
|           |                                                                                                    |               |                    |         |
|           | 公開対象者                                                                                                    |               |                    |         |
|           |                                                                                                    |               |                    |         |
|           | プレビュー依頼 (+編集)                                                                                                    |               |                    |         |
|           | (                                                                                                    |               |                    | + 共有    |
|           |                                                                                                    |               |                    |         |
|           |                                                                                                    |               |                    |         |

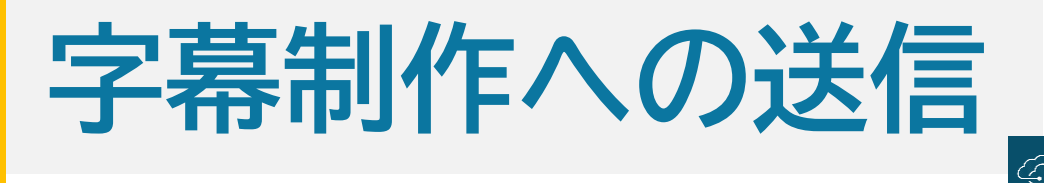

#### 字幕班へ共有されたコンテンツは、サムネイルの左下に"字幕班"のマークが表示され、字幕制作 チームにはファイルとメールが送信されます。

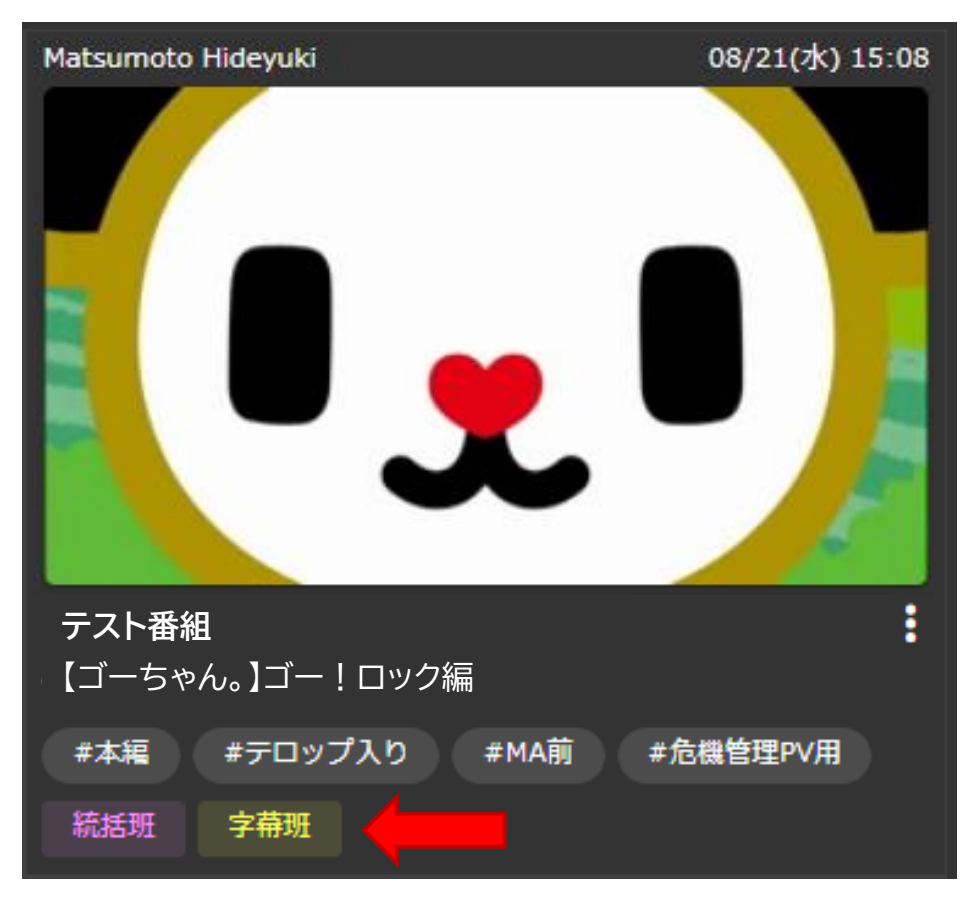

※字幕班への共有は新しいバージョンなどアップデートを明確にするため、共有を解除することはできません。

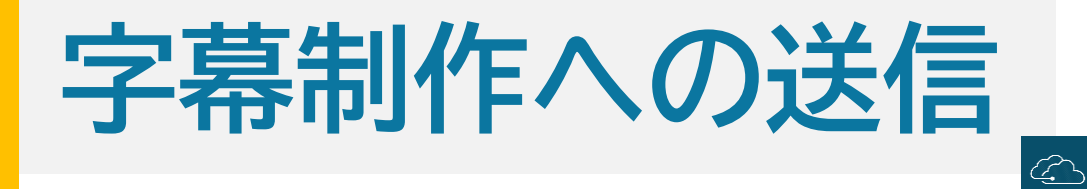

# 字幕制作にはこちらのメールが送信されます。

| 各位                                                                             |
|--------------------------------------------------------------------------------|
| 以下のコンテンツが字幕班へ共有されました。                                                          |
| 2024/09/05 13:45<br>音楽の駅<br>9/6OAサブ出し完パケ                                       |
| コメント:最新版です。12:35~12:55を修正しています。<br>連絡先 :09045678901<br>第1制作部 kobayashi ryoichi |
| STORMアプリでダウンロードしてください。                                                         |

※サンプル

# アップロード後の設定方法

#### ハッシュタグ選択、番組外利用者への共有、プレビュー依頼、統括班への共有、字幕班への共有はアッ プロード後でも設定可能です。設定する場合は、サムネイルの右下の ボタン→情報をクリックし、表示 された画面で各機能の設定をおこないます。

<u>a</u>

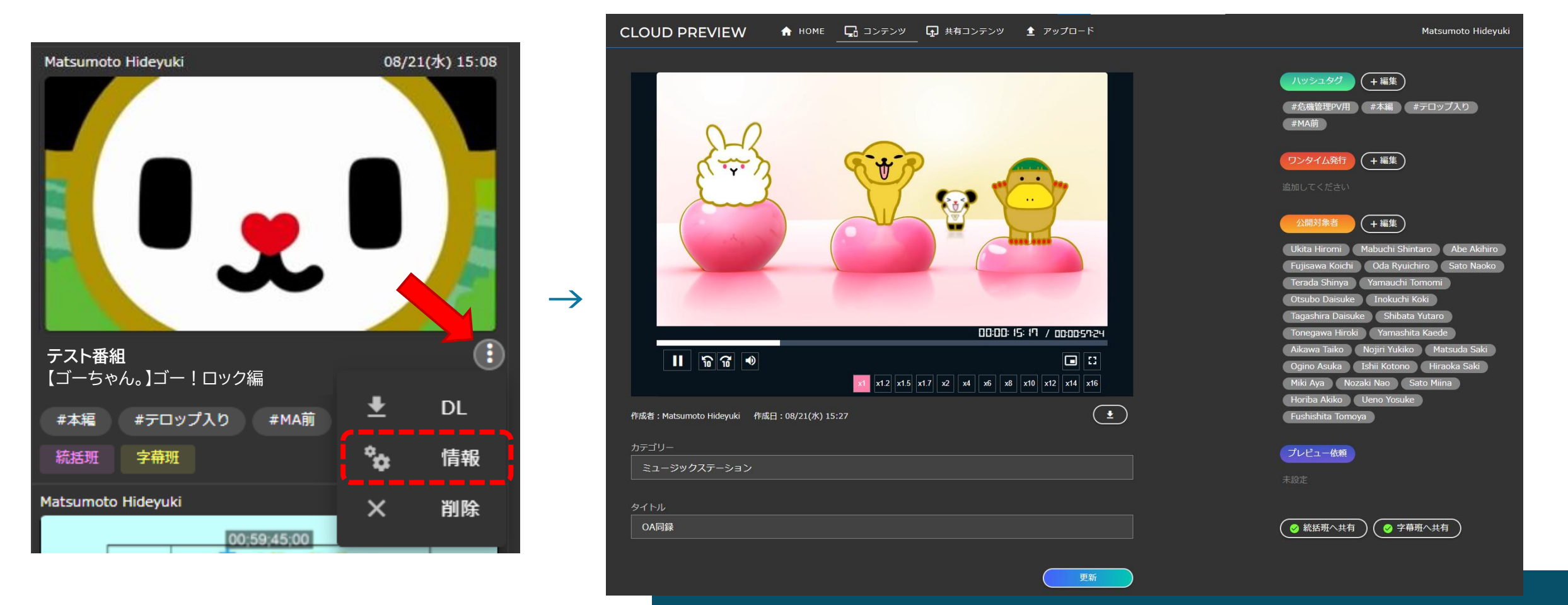

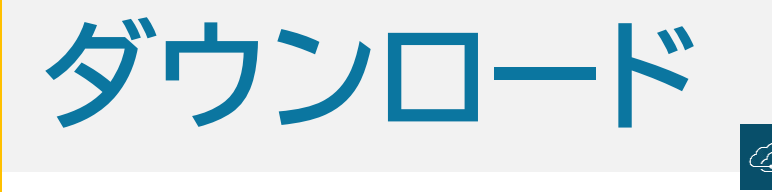

#### アップロードしたファイルをダウンロードできます。 ダウンロードできるユーザーはEXPLANNER申請を経て所属長に許可されたユーザー、 または、ワンタイム発行時に許可されたゲストユーザーに限られます。

#### EXPLANNER 新規申請時、既に登録されているユーザー は追加でダウンロード可否を申請します。

付与しない

ダウンロード権限

|   | 利用 | ユーザー情報(右側の       | 「」から検索して下さい) ※左欄外の[1]をクリックすると行追加できます                 |
|---|----|------------------|------------------------------------------------------|
|   | 申請 | i書テンプレート http:// | //intra2/system/service/041/templa<br>※大人数の場合に利用ください |
|   |    | ユーザーID           | ユーザーID                                               |
|   |    | 氏名(漢字)           | 氏名(漢字)                                               |
|   |    | 氏名 (英字)          | 氏名(英字)                                               |
|   | NO | 所属部署             | 所属部署                                                 |
|   |    | メールアドレス          | メールアドレス                                              |
|   |    | ダウンロード権限         | 付与する / 付与しない                                         |
|   |    |                  |                                                      |
| 1 |    |                  |                                                      |
|   |    |                  |                                                      |
|   |    | 氏名 (漢字)          |                                                      |
|   |    | 氏名 (英字)          |                                                      |
|   | 1  | 所属部署             |                                                      |
|   |    | メールアドレス          |                                                      |

#### <u>ゲストユーザー</u> ワンタイム発行時にダウンロードの可否を設定します。

| 〇 ワンタイム発行 | 」。<br>「履歴                                                                                                    | ×                    |
|-----------|----------------------------------------------------------------------------------------------------|----------------------|
| メールアドレス   | ③ ワンタイム発行     ×                                                                                                    |                      |
|           | ー時ユーザを発行します。既存ユーザに対してはコンテンツが共有されます。<br>メールアドレス<br>名前、PrismID、emailでの検索<br>有効期限<br>2024-09-11<br>つ ワンタイムユーザーにダウンロード権限を付与する<br>登録 | 1 <b>2018</b> 129-10 |
|           |                                                                                                    |                      |

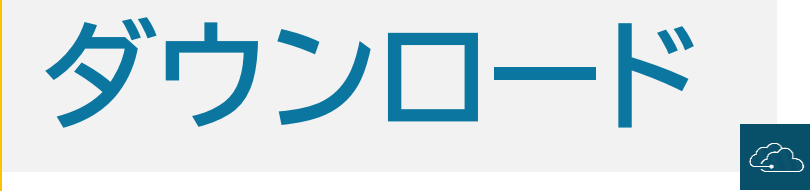

#### 不審なダウンロードを監視するため、ダウンロードが実行されると、番組内ユーザーへメールで 通知されます。加えてTeams通知を設定している場合は、Teamsにも通知されます。

| Matsumoto Hideyuki様                                          |
|--------------------------------------------------------------|
| クラウドプレビューより以下のコンテンツがダウンロードされました。                             |
| 音楽の駅<br>9/6OAサブ出し完パケ                                         |
| ダウンロード日時:2024/9/5 15:55<br>ダウンロードしたユーザー名:ゲスト/asahi@gmail.com |
| ■ダウンロードに心当たりがない場合はサービスセンターへご連絡ください。                          |

※サンプル

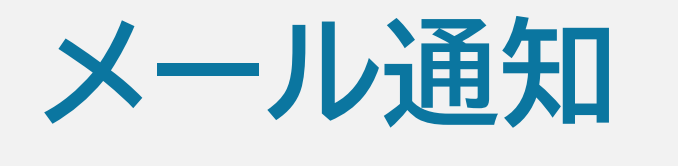

利用メンバー宛に様々な情報をメールで通知することができます。

・コンテンツがアップロードされたとき
 →番組内ユーザーに対して発信

 $\langle \mathcal{L} \rangle$ 

- ・統括班へ共有したとき →統括班に対して発信
- ・字幕班へ共有したとき →字幕班に対して発信
- ・ワンタイムユーザー(ゲスト)が発行されたとき →発行されたゲストユーザーに対して発信
- ・コンテンツダウンロードが実行されたとき
   →番組内ユーザーに対して発信

Matsumoto Hideyuki 様

クラウドプレビューにコンテンツが登録されました。

音楽の駅 9/6OAサブ出し完パケ 2024/09/05 12:35 第 3 制作部 kobayashi ryoichi

↓こちらをクリックしてプレビューできます。

https://pvw-test.tv-asahi.co.jp/contents/preview/40

※サンプル

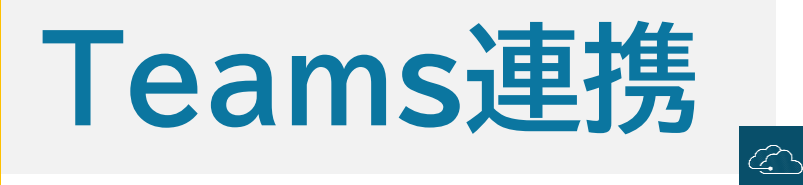

#### 番組でTeamsを利用している場合、指定したチャネルに通知を送ることができます。 チームメンバーでないと設定できませんので、代表者1名が以下の手順で行ってください。

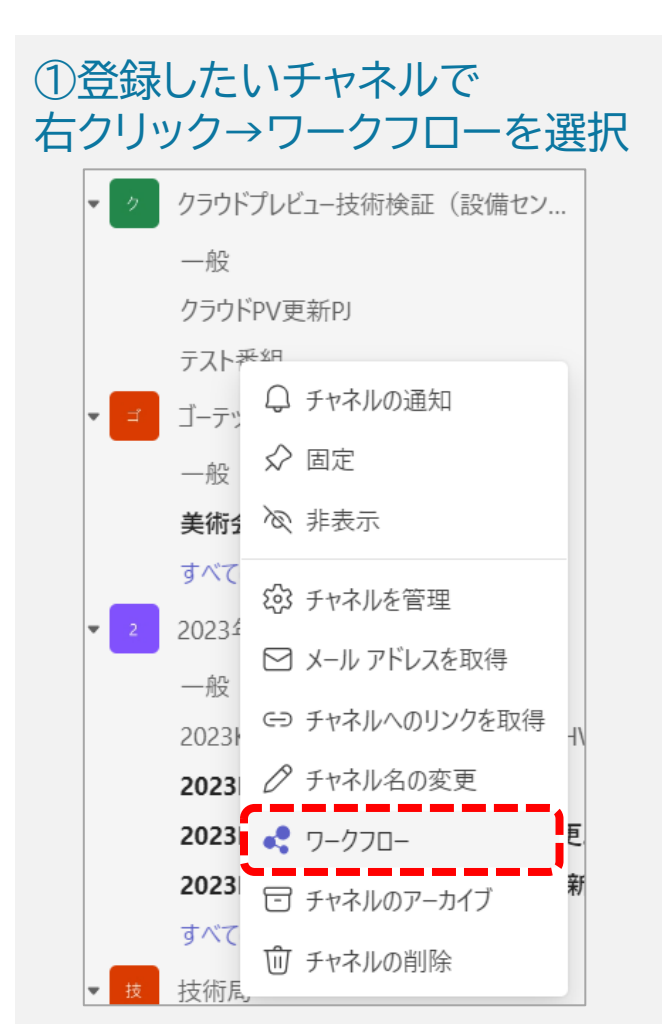

#### ②「Webhook要求を受信すると チャンネルに投稿する」を選択

| <ul> <li>ワークフロー</li> <li>自動化による時間の節約</li> </ul>     | $\times$   |
|-----------------------------------------------------|------------|
| クラウドブレビュー技術検証(設備センター) > テスト番組 に設定するワークフローを選択し<br>す。 | <i>」</i> ま |
| ワークフローを検索する                                         | Q          |
| 構成済みのワークフロー                                         |            |
| Find a meeting time                                 |            |
| Create a Planner task                               |            |
| チームに通知する                                            | _          |
| 電子メールをチャネルに転送する                                     | <b>e</b>   |
| Planner タスクの状態が変更した場合にチームに通知する IP                   | 1          |
| PowerBI のアラートをチームに通知する                              | പി         |
| 新しい SharePoint ファイルをチームに通知する                        | sjo        |
| SharePoint リスト項目が変更されるとチャネルに通知する                    | 5          |
| Webhook 要求を受信するとチャネルに投稿する                           | Ŵ          |
| その他のワークフ その他のワークフ                                   | -0         |

# ③サインインが完了し「次へ」が表示されたらクリック ③ Webhook 要求を受信するとチャネルに投稿する Power Automate 経由のワークフロー」すべてのテンプレートを表示 Webhook 要求を受信すると、Microsoft Teams のチャネルにカードを投稿する 名前 Webhook 要求を受信するとチャネルに投稿する 上続・ このロークフローを実行するとには、すべてのマブルに有効がは結析が必

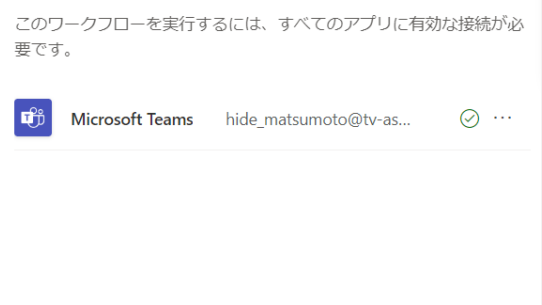

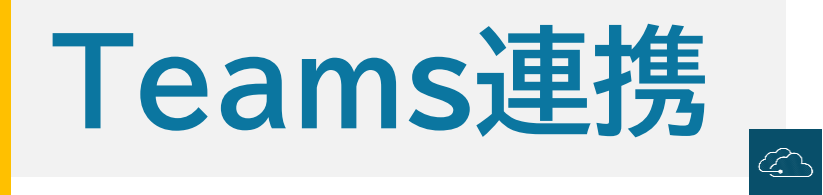

| ④「ワークフローを追                                                    | 加する」をクリック                                                                                       | ⑤WebhookURLが出力されるので"クリックしてコピー"をクリック                                                                   |
|---------------------------------------------------------------|-------------------------------------------------------------------------------------------------|----------------------------------------------------------------------------------------------------|
| Webhook 要求を受信するとチャネルに投稿す     Power Automate 経由のワークフロー   すべてのテ | る<br>ソプレートを表示<br>X                                                                              | Webhook 要求を受信するとチャネルに投稿する<br>Power Automate 経由のワークフロー   すべてのテンプレートを表示                                 |
| Webhook 要求を受信すると、Microsoft<br>Teams のチャネルにカードを投稿する            | 詳細<br>* Microsoft Teams Team<br>クラウドプレビュー技術検証(設備センター) 〜<br>* Microsoft Teams Channel<br>テスト番組 〜 |                                                                                                    |
| く 戻る                                                          | ワークフローを追加する                                                                                     | <b>ワークフローが正常に追加されました。</b><br>ワークフローが作成されました。POST 要求を行って実行してください                                       |
| ※画面が開いてから<br>少し時間がかから                                         | らボタンがアクティブになるまで<br>Jます。                                                                         | https://prod-01.japaneast.logic.azure.com:443/workflows/9d1fb09487e64a5fa4f3c6adbcc324a8/triggers/man |

変更を行いますか? ワークフローを管理する

完了

※ここで完了はクリックしないでください。

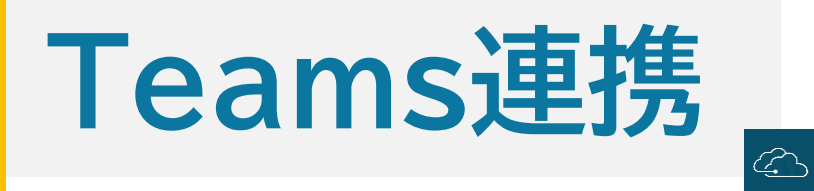

#### ⑥クラウドプレビュー右上の"SYSTEM"→"カテゴリー"を選択 続いて開いた画面"カテゴリー一覧"から設定する番組を選択

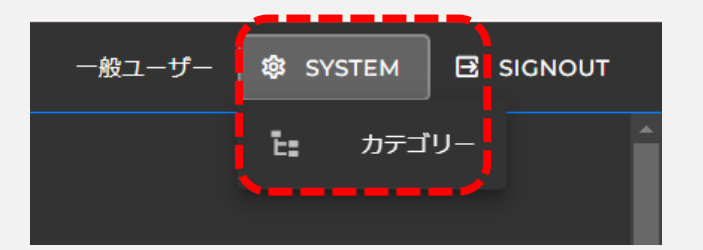

| <b>と</b> カテゴリー一覧 |              |                                            |  |  |  |  |
|------------------|--------------|--------------------------------------------|--|--|--|--|
| <b>Q</b> 力5      | =ゴリー名で絞り込みます |                                            |  |  |  |  |
|                  | タグカラー        | カテゴリー名                                     |  |  |  |  |
| >                |              | 第1制作部 レギュラー                                |  |  |  |  |
|                  | •            | <b>設備センター</b><br>ビデオサポート<br>設備センター/ビデオサポート |  |  |  |  |
|                  |              |                                            |  |  |  |  |

#### ⑦ "新規のアクセス通知チャネルアドレスを追加"をクリック

# ▶ カテゴリー更新 ビデオサポート × TEAMS連携 Teamsとの連携を設定します。連携はWebHookを介して行われ、指定されたトリガーに応じて通知が送信されます。 通知を行いたいチャンネル上でTeamsWorkflowを事前に設定してください。 アドレス名 アドレス トリガー 新規のアクセス通知チャンネルアドレスを追加 更新

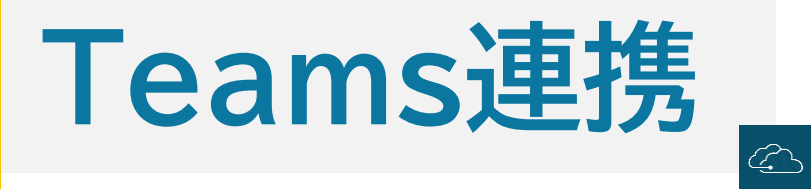

#### ⑧開いた設定画面で、チャンネルアドレス名に任意の名称を、チャンネルアドレスに⑤でコピーしたアドレスをペーストする 続いて、通知したい項目をチェックする

| 🍫 Teams連携                                                                                                    | ×                        |
|----------------------------------------------------------------------------------------------------|--------------------------|
| チャンネルアドレス名<br>ビデオサポートTeams通知<br>チャンネルアドレス<br>/bIUHoFNwwYYoEpP83BVrZyLqsfNKGB1f32wc 🛞                                                                                                    | ▲ 任意の名称 ⑤でコピーしたアドレスをペースト |
| <ul> <li>トリガー</li> <li>プレビュー準備が完了しました。</li> <li>ゲストユーザーが発行されました。</li> <li>ゲストユーザーがコンテンツにアクセスしました。</li> <li>コンテンツが削除されました。</li> <li>コンテンツがダウンロードされました。</li> <li>プレビュー依頼がチェックされました。</li> </ul> | - 通知したい項目にチェックを入れる       |
| 設定                                                                                                    |                          |

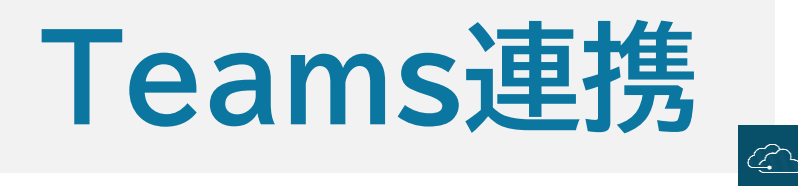

#### ⑨手順⑤のTeams画面に戻り、画面左下の"ワークフローを管理する"をクリック 続いて開いた画面左上のメニュー"編集"をクリック

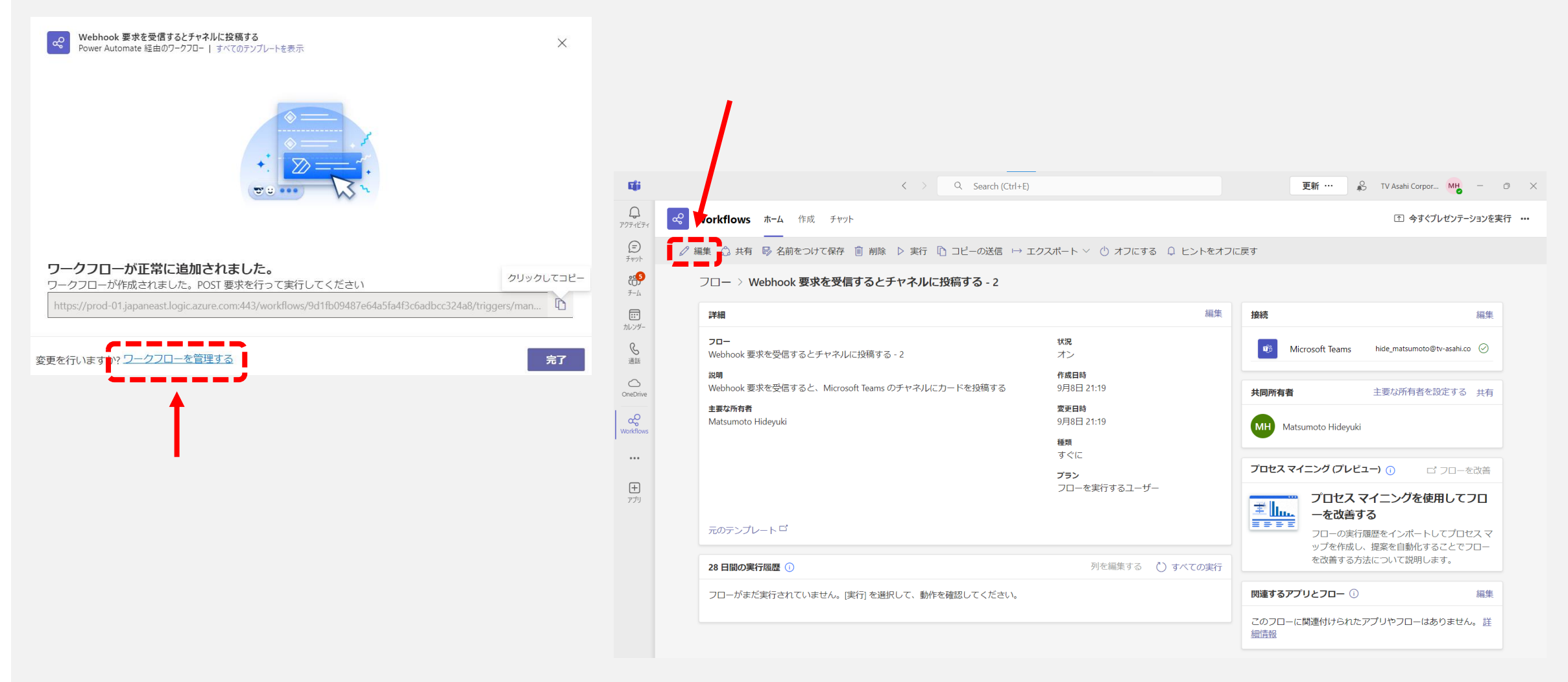

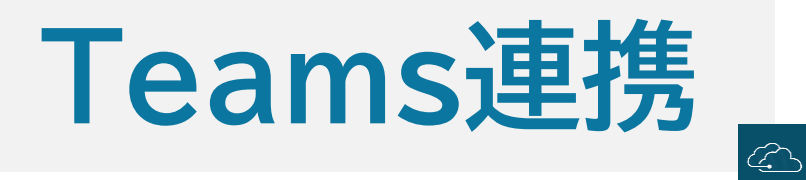

 ⑩開いた画面で"send each adaptive card"をクリック、続いて"Post card in a chat or channel"をクリック 開いたメニューの投稿者を「フローボット」から「ユーザー」へ変更、最後に保存をクリックします。

| <b>L</b> ji                                                                                  |                                 | < >                                                                                                    | ୟ Search (Ct                                                                                                    | :rl+E)                                                                                                    |        |        | 更新 …   | 💦 T  | V Asahi Corpor MH | - 0 ×       |
|----------------------------------------------------------------------------------------------|---------------------------------|----------------------------------------------------------------------------------------------------|----------------------------------------------------------------------------------------------------|----------------------------------------------------------------------------------------------------|--------|--------|--------|------|-------------------|-------------|
| <b>)</b><br>アクティビティ                                                                          | Workflows ホーム 作成 チャット           |                                                                                                    |                                                                                                    |                                                                                                    |        |        |        |      | ↑ 今すぐプレゼンテー       | -ションを実行 ••• |
| E<br>チャット                                                                                    | ← Webhook 要求を受信するとチャネルに投稿する - 2 |                                                                                                    |                                                                                                    | ۲<br>ب                                                                                                    | ) 元に戻す | ぐ やり直し | ロ コメント | 🛛 保存 | & フロー チェッカ        | ー 🏾 テスト     |
| チャット<br>デーム<br>デーム<br>デーム<br>ショ<br>ブレンダー-<br>ショ<br>画話<br>OneDrive<br>Workflows<br>・・・<br>アプリ |                                 | は<br>・以前の<br>・以前の<br>・<br>・<br>、<br>や<br>・<br>役称<br>・<br>そ<br>・<br>役称<br>・<br>そ<br>・<br>で<br>・<br>で<br>・<br>の<br>・<br>し<br>、<br>の<br>・<br>の<br>・<br>の<br>・<br>の<br>・<br>の<br>・<br>の<br>・<br>の<br>・<br>の<br>・<br>の<br>・<br>の<br>・<br>・<br>の<br>・<br>・<br>の<br>・<br>の | When a Teams we<br>Send each adaptive<br>手順から出力を選択<br>body.attachme ×<br>Post card in a cha<br>路 二<br>m F<br>nnel F<br>ptive Card 2<br>ct A | ebhook request is received<br>card<br>at or channel<br>ユーザー<br>ユーザー<br>フロー ポット<br>Power Virtual Agents (プレピュー)<br>Power Apps<br>カスタム値の入力<br>Add message subject |        |        |        |      |                   |             |
|                                                                                              |                                 | 詳細フ                                                                                                    | 「ノションを表示する                                                                                                    | → + 新しいステッ                                                                                                    |        |        |        |      |                   |             |
|                                                                                              |                                 |                                                                                                    |                                                                                                    | プ保存                                                                                                    |        |        |        |      |                   |             |

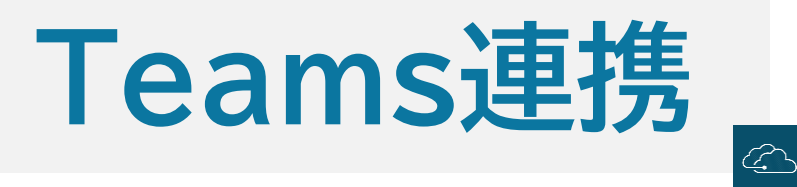

#### 以上で設定は完了です。 問題なく設定が完了すると↓こちらのような通知が届くようになります。

MH\_ Matsumoto Hideyuki 13:26 ※設定を行ったユーザーの名称で通知が届きます。 これはTeamsの仕様上変更できないため、ご了承ください。 CLOUD PREVIEW - コンテンツ登録 (プレビュー準備完了) コンテンツの登録、コンテンツが登録されました。 ビデオサポート/【ゴーちゃん。】クリスマス編 サムネイルまたはリンクをクリックすると 登録日時:2024-09-09 13:26:38 プレビュー画面が開きプレビューを開始できます。 登録ユーザー: Matsumoto Hideyuki CLOUD PREVIEWへログイン

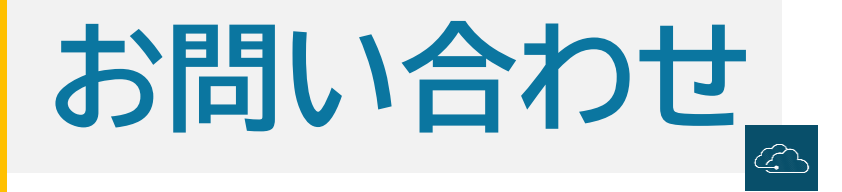

# <u>・番組やユーザーの登録、削除</u> サービスセンター 0120-678-063

# ・利用中のQAや不具合について ビデオサポートセンター (内)1810

### ・その他、上記以外の問い合わせ全般

技術局設備センター コンテンツ制作システムグループ 担当:松本 (内)1577